## Le profil

Ton **profil** fonctionne comme celui d'un **réseau social**. Tu peux y mettre un avatar, des informations personnelles et publier des statuts ! Quand tu arrives, ton profil est bien **vide**. Passe donc en mode gestion (la roulette dentée) pour le remplir un peu !

| Mon profil       | Lily Dubois                           |                                                                             |  |
|------------------|---------------------------------------|-----------------------------------------------------------------------------|--|
| Mes informations | Ma date de naissance : Le 2 août 2008 |                                                                             |  |
| Mes statuts      | Choisir mon avatar                    |                                                                             |  |
|                  | Plus tard je voudrais devenir         | J'aime                                                                      |  |
|                  | J'écris ma présentation maintenant    | Je n'ai pas encore écrit ce que j'aime<br>Ajouter un nouveau J'aime Ajouter |  |
|                  |                                       | 👩 Je n'aime pas                                                             |  |
|                  |                                       | Je n'ai pas encore écrit ce que je<br>n'aime pas                            |  |
|                  |                                       | Ajouter un nouveau Je n'aime pas Ajouter                                    |  |

Tu arrives ainsi sur la **gestion de profil**. Tu peux donc écrire ta **présentation**. Nous allons commencer par choisir un **avatar**. Pour cela, clique sur le bouton puis cherche l'image désirée dans ta médiathèque. Puis clique sur « **choisir ce document** »

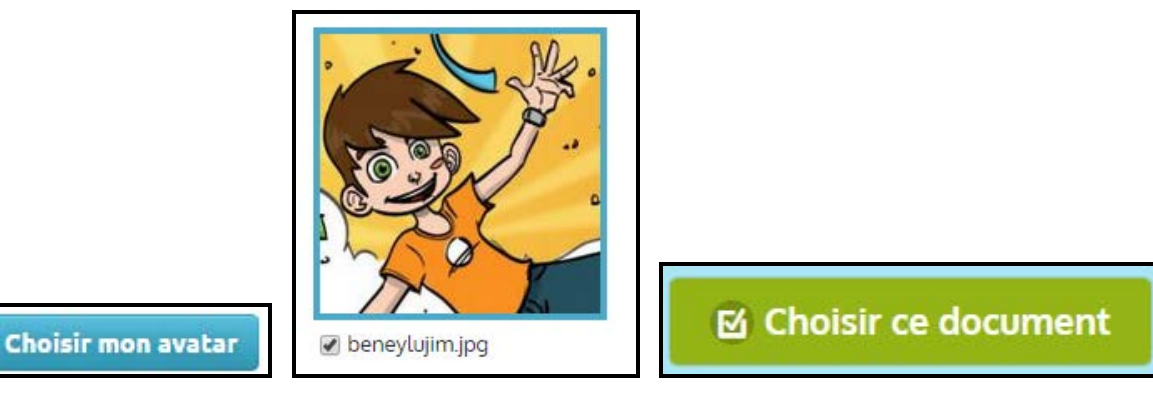

Tu auras alors un **aperçu** de la manière dont il apparaîtra sur le site.

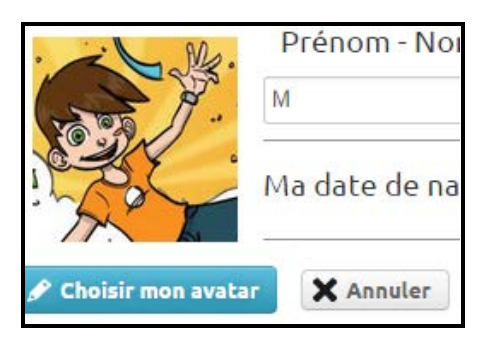

Tu peux ensuite continuer à compléter ton profil. Attention, pour les « j'aime / je n'aime pas », il faut penser à cliquer sur « ajouter » entre chaque entrée.

| Les animaux | Ajouter | 🗹 Enregistrer |
|-------------|---------|---------------|
|-------------|---------|---------------|

Lorsque tu as fini, pense à cliquer sur **Enregistrer** puis retourne en mode consultation pour pouvoir voir ton profil !

## Publier des statuts

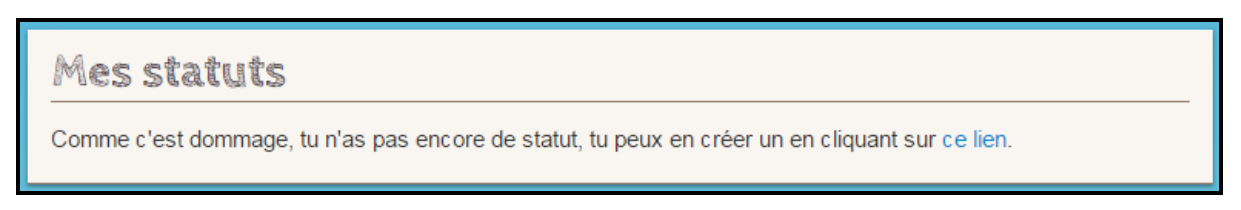

Pour cela, rends-toi à nouveau en mode gestion puis clique sur l'onglet Mes statuts.

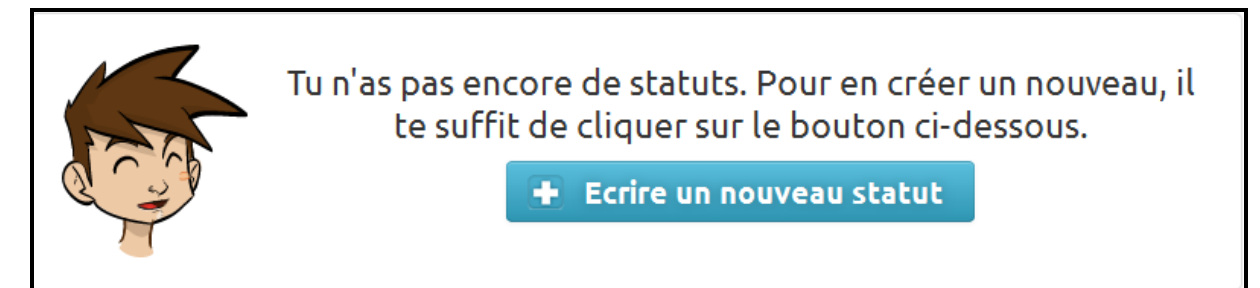

Tu trouveras alors l'éditeur de texte ainsi que la possibilité de joindre une image.

| Contenu du statut   |  |  |
|---------------------|--|--|
|                     |  |  |
|                     |  |  |
|                     |  |  |
| 🖋 Ajouter une image |  |  |

N'oublie pas de **valider** tes changements.

🗹 Publier mon statut

Je contrôle **a priori** tous les statuts et les commentaires postés sur les profils, tu seras donc informé qu'il doit **d'abord être validé par mes soins**.

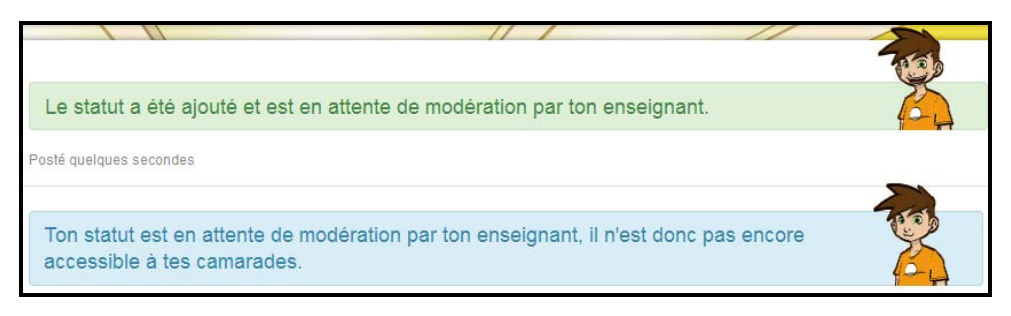

Une fois validé, le statut apparaît sur ton profil.

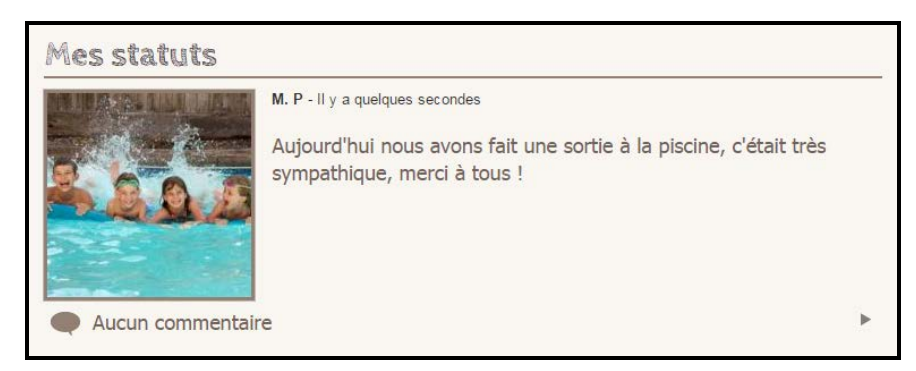

Si tu souhaites **modifier** ou un **supprimer** un statut, il suffit de cliquer à nouveau dessus en mode gestion.

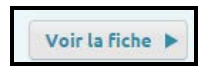

## **Commentaires**

En ouvrant l'Annuaire, tu peux voir tous les profils de la classe, et commenter le statut d'un(e) autre élève, avec le même système de modération : tout d'abord, tu vois que ton commentaire est en attente de modération.

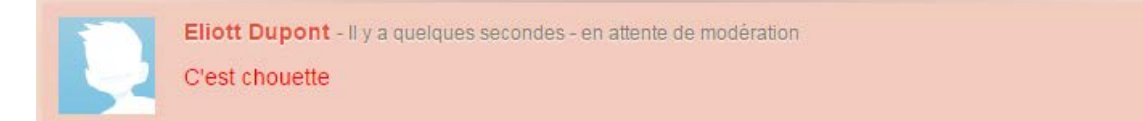

Je peux le valider, le refuser, ou le modifier (s'il comporte des fautes par exemple).

Une fois validé, il apparaîtra sur le statut que tu as commenté.

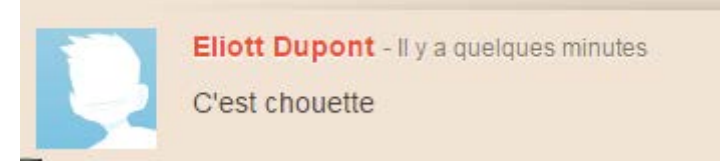